# Návod na vyplnenie e-prihlášky na bakalárske štúdium

Vstup do e-prihlášky: http://is.stuba.sk/prihlaska/?lang=sk

#### PRIHLASOVACIE ÚDAJE PRIHLASOVACIE MENO A HESLO DO ELEKTRONICKEJ PRIHLÁŠKY JE POTREBNÉ SI UCHOVAŤ, VIAC SA UŽ NEZOBRAZIA!!!

#### TIETO PRIHLASOVACIE ÚDAJE POUŽIJE PRIJATÝ UCHÁDZAČ PRE VSTUP DO OSOBNEJ ADMINISTRATÍVY ŠTUDENTA PO ZÁPISE NA ŠTÚDIUM.

### ZÁKLADNÉ INFORMÁCIE

Ak má uchádzač záujem podať si e-prihlášku na viac študijných programov, na každý študijný program je nutné si založiť novú e-prihlášku a uhradiť poplatok.

Poznámka: na jeden študijný program v tej istej metóde nie je možné sa prihlásiť do TT aj na výučbové stredisko.

Výber jazyka: jazyk výučby "slovenský jazyk + anglický jazyk" znamená, že výučba predmetov prebieha v slovenskom jazyku. Vo vyšších ročníkoch môže byť ponúknutý predmet s výučbou aj v anglickom jazyku. Netreba sa báť – technickú angličtinu vás naučíme <sup>©</sup>

# ĎALŠIE DÔLEŽITÉ INFORMÁCIE

### **EVIDENCIA E-PRIHLÁŠOK**

## A) KOMPLETNOSŤ E-PRIHLÁŠOK

| Názov sekcie            | Stav kompletnosti sekcie | Vstup do sekcie |
|-------------------------|--------------------------|-----------------|
| Osobné údaje            | <b>I</b>                 | <b>→</b>        |
| Adresy uchádzača        | <b>Ø</b>                 | <b>→</b>        |
| Známky za strednú školu | <b>Ø</b>                 | <b>→</b>        |

Informácie o kompletnosti e-prihlášky, doplnenie údajov

Údaje v každej sekcii vyplniť a uložiť. Takto označená sekcia 🥝 sa považuje za kompletnú.

#### Sekcia: Známky za strednú školu

POZOR! – známku zo SPRÁVANIA a známky z polročných vysvedčení do zostavy známok nevkladať! Doručené overené kópie vysvedčení sa uchádzačom nevrátia, zostávajú súčasťou prihláškového materiálu.

#### Vkladanie známok

- na 4-ročnej SŠ vyplniť známky zo SŠ za 1. 4. ročník do stĺpcov I. IV.
- v prípade 5-ročného štúdia na SŠ, resp. na nadstavbovom štúdiu vyplniť známky zo SŠ za 2.- 5. ročník do stĺpcov I. IV.

Všetky koncoročné vysvedčenia a maturitné vysvedčenie naskenovať (obe strany) a vložiť do Dokumentov v eprihláške v časti rozpracované e-prihlášky. Kópie vysvedčenia z posledného ročníka a maturitné vysvedčenie dať overiť u notára, resp. na matrike a doručiť poštou na fakultu!

#### Vkladanie známok v časti Maturitná skúška

- uchádzač maturujúci v aktuálnom školskom roku vyberie úroveň maturity
- v externej časti vloží %
- v internej časti vloží % alebo známku podľa vysvedčenia
- uchádzač, ktorý maturoval v období, kedy maturita nebola rozdelená podľa úrovne vyplní v stĺpci maturita
  úroveň nešpecifikovaná. Známku vloží v poslednom stĺpci interná časť.
- ak sa maturita skladá aj z odborných predmetov, do časti predmet vloží názov: odborná časť maturity, resp. teoretická časť maturity a do posledného stĺpca vloží známku.

## **B) ROZPRACOVANÉ PRIHLÁŠKY**

Údaje v každej sekcii vyplniť a uložiť. Takto označená sekcia 🤡 sa považuje za kompletnú.

Ukážka e-prihlášky, ktorá je založená, ale nie je na podaná a platba ešte nie je spárovaná s prihláškou:

| Údajo<br>o e-prihl | e<br>áške | Podanie<br>e-prihlášky |          | Platba |             | Dokumenty |
|--------------------|-----------|------------------------|----------|--------|-------------|-----------|
| Stav               | Vstup     | Stav                   | Vstup    | Stav   | Vstup       |           |
| 0                  | <b>→</b>  | ٢                      | <b>→</b> | 0      | <b>&gt;</b> | <b>→</b>  |

Cez vstup v časti Údaje o e-prihláške uchádzač vyberá miesto štúdia. Štúdium prebieha v Trnave, alebo v Dubnici nad Váhom (1.ročník). Ak uchádzač nevyznačí výučbové stredisko, automaticky je zaradený do Trnavy.

Cez vstup v časti **Platba** uchádzač získa podrobné informácie o zaplatení správneho poplatku daného typu prijímacieho konania. Zúčtovacie dáta a variabilný symbol vygeneruje systém.

Možnosti platby: **ONLINE** – internet banking – bankový prevod. Pri platbe ONLINE sa uhradená suma spáruje s prihláškou okamžite po úhrade. **Zaplatenie poplatku je jednou z podmienok na prijatie na štúdium!** 

Cez vstup v časti **Dokumenty** – uchádzač povinne elektronicky vloží do prihlášky označené dokumenty. Po uzatvorení systému na prijímanie prihlášok začína kontrola podaných prihlášok zo strany študijného oddelenia. V prípade chýbajúcich dokumentov bude uchádzač informovaný mailom.

Časť **PODANIE E-PRIHLÁŠKY** – posledný krok pri podaní prihlášky. Pre riadne podanie e-prihlášky je nevyhnutné potvrdiť všetky povinné (tučným písmom-**boldom** označené) súhlasy.

#### AK UCHÁDZAČ NEPODÁ PRIHLÁŠKU, ŠTUDIJNÉ ODDELENIE JU NEMÔŽE SPRACOVAŤ A PRIHLÁŠKA NEBUDE ZARADENÁ DO PRIJÍMACIEHO KONANIA.

Ukážka e-prihlášky, ktorá má vyplnené všetky sekcie a je na štúdium PODANÁ (viď stĺpec Podanie e-prihlášky):

| Úda<br>o e-prih | je<br>láške | Poda<br>e-prih | nie<br>lášky | Platba |             | Dokumenty |  |
|-----------------|-------------|----------------|--------------|--------|-------------|-----------|--|
| Stav            | Vstup       | Stav           | Vstup        | Stav   | Vstup       |           |  |
| 0               | <b>→</b>    | 0              | <b>&gt;</b>  | 0      | <b>&gt;</b> | <b>→</b>  |  |

Kliknutím na šípku v stĺpci dokumenty sa dostane uchádzač do časti, kde vkladá povinné prílohy k prihláške

#### Adresa, na ktorú je potrebné zaslať dané dokumenty:

Materiálovotechnologická fakulta STU študijné oddelenie Ulica Jána Bottu 25 917 24 Trnava

#### Kontaktné osoby:

Renáta Cuninková, email: <u>renata.cuninkova@stuba.sk</u>, +421 918 646 009 Adriana Richnáková, email: <u>adriana.richnakova@stuba.sk</u>, +421 918 646 008